# Xerox WorkCentre C226 Snabbstartguide

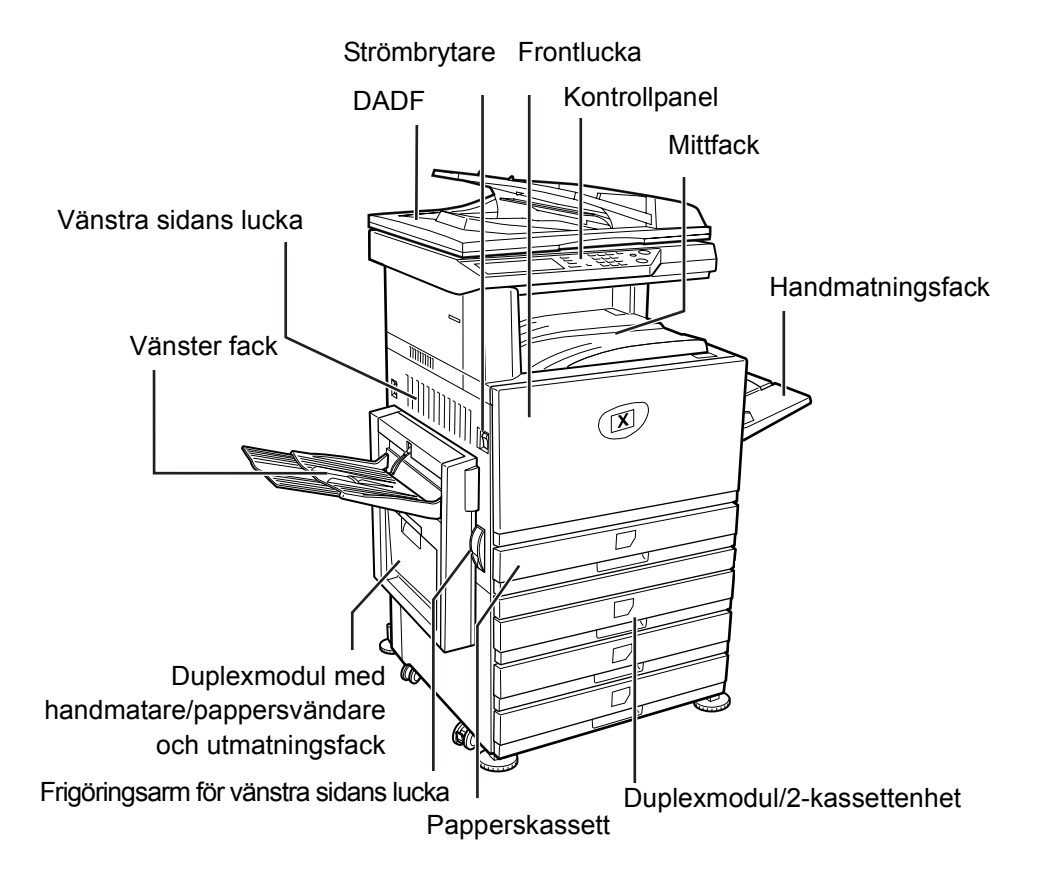

Tack för att du valt Xerox WorkCentre C226.

Vi hänvisar till följande dokument beträffande användning och support för din nya maskin:

- > Snabbstartguide
- Användarhandbok
- > Systemadministrationshandbok
- > Xerox webbsida http://www.xerox.com

Följande sidor innehåller en överblick över huvudfunktionerna vilket hjälper dig att komma igång. Om du behöver mer detaljerad information om maskinens funktioner hänvisar vi till *WorkCenter C226 användarhandbok*.

© 2005 by Xerox Corporation. Alla rättigheter förbehållna.

Yrkat copyrightskydd inkluderar alla former och typer av copyrightskyddat material och information som nu tillåts enligt författningslagar eller rättsliga förfaranden, eller som härefter medges, omfattande utan begränsningar, material som genererats från program som visas på skärmen, till exempel ikoner, skärmvisningar, utseenden etc.

Xerox<sup>®</sup>, digital X<sup>®</sup> och alla Xerox produkter som nämns i denna publikation är varumärken som tillhör Xerox Corporation. Produktnamn och varumärken som ägs av andra företag erkänns härmed.

### Installationskrav

Felaktig installation kan skada denna maskin. Var god observera följande när du installerar maskinen första gången eller om du flyttar den.

- 1. Maskinen måste installeras nära ett lätt åtkomligt eluttag.
- 2. Se till att nätkabeln ansluts till ett uttag som motsvarar specificerad spänning och strömstyrka. Eluttaget ska var jordat.

På huvudenhetens typskylt finns upplysningar om kraven för strömförsörjningen.

3. Installera inte maskinen på ställen där den utsätts för:

> Fukt eller mycket damm.

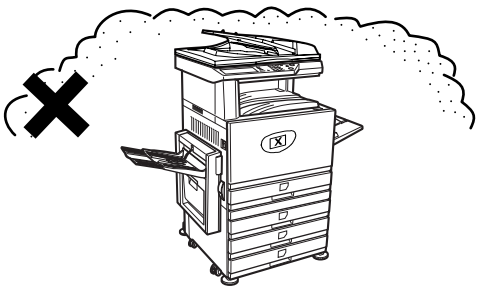

≻Direkt solljus.

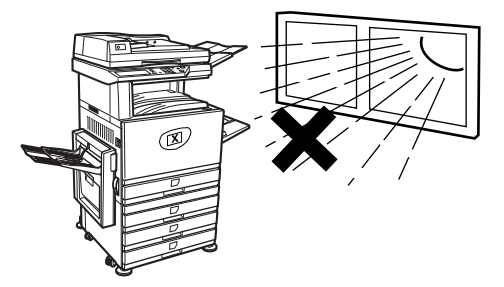

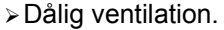

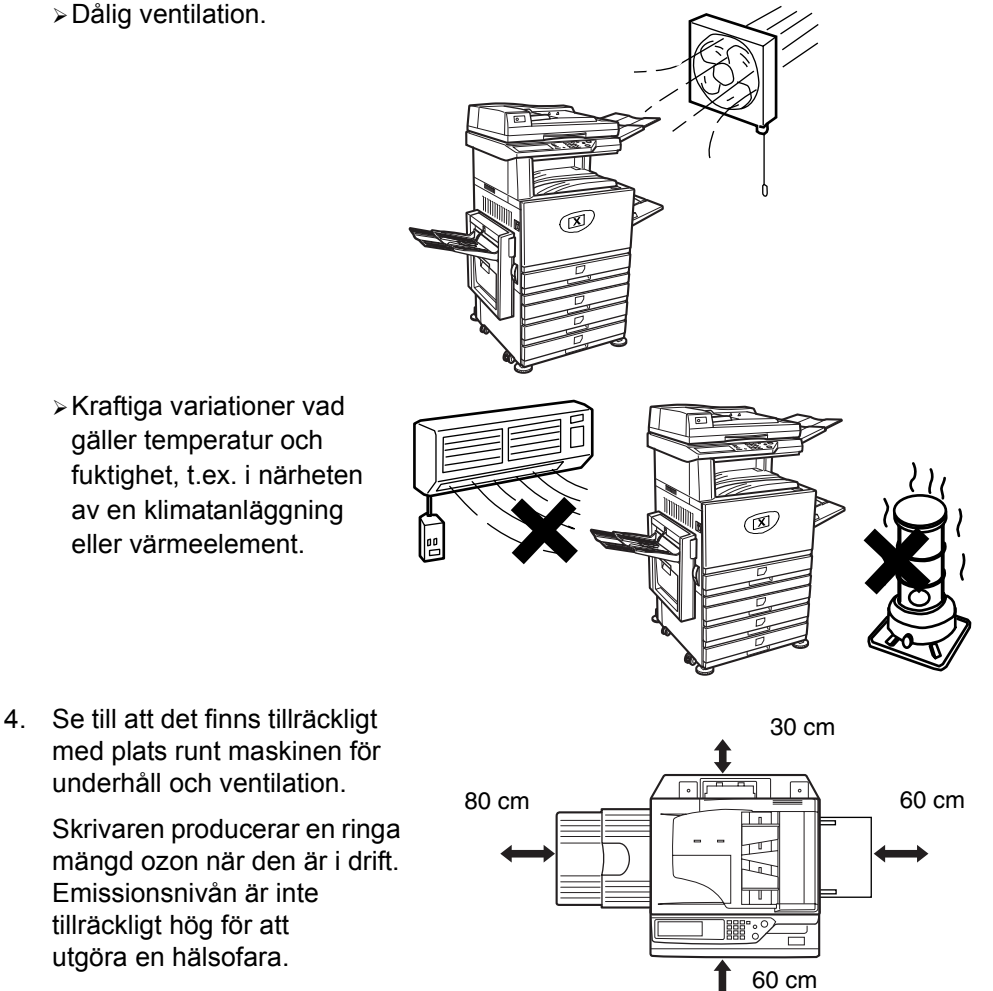

OBS! Aktuellt rekommenderat gränsvärde för ozonexponering 0,1 ppm (0,2 mg/m<sup>3</sup>) är baserat på en genomsnittskoncentration under 8 timmar.

Eftersom även denna ringa mängd ozon kan ha en obehaglig lukt, råder vi dig emellertid att installera maskinen i en välventilerad lokal.

# Översikt av kontrollpanelen

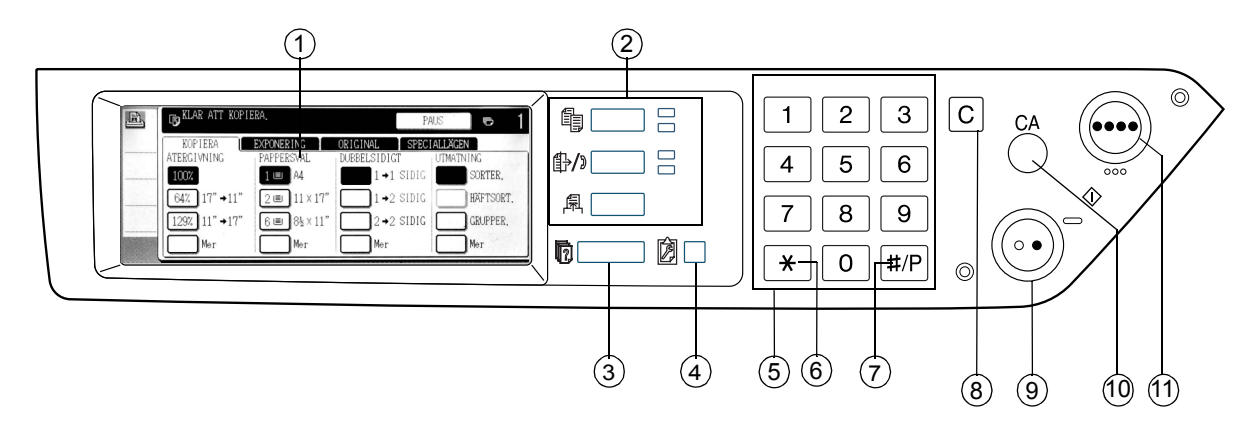

| Objekt |                                                     | Beskrivning                                                                                       |  |
|--------|-----------------------------------------------------|---------------------------------------------------------------------------------------------------|--|
| 1      | Pekskärm                                            | Visar maskinens status, meddelanden och pektangenter.                                             |  |
| 2      | Tangenter och indikatorer<br>för val av önskat läge | Används för att ändra läge och motsvarande display<br>på pekskärmen.                              |  |
|        | [KOPIERA]-tangenten                                 | Används för att välja kopieringsläge.                                                             |  |
|        | 卧/》 [SKANNA]-tangenten                              | Används för att växla mellan nätverksskannerläge och faxläge.                                     |  |
|        | IUTSKRIFT]-tangenten                                | Används för att välja skrivarläge.                                                                |  |
| 3      | IJOBB STATUS]-tangenten                             | Används för att visa aktuell arbetskö.                                                            |  |
| 4      | IANVÄNDARINSTÄLLNINGAR]-<br>tangenten               | Används för att justera pekskärmens kontraster eller<br>för inställning av huvudoperatörsprogram. |  |
| 5      | Siffertangenter                                     | Används för att mata in siffervärden för olika inställningar.                                     |  |
| 6      | [*]-tangenten                                       | Används för att välja kopierings-, nätverksskannings-<br>och faxfunktionerna.                     |  |

|    | Objekt                                  | Beskrivning                                                                                                    |
|----|-----------------------------------------|----------------------------------------------------------------------------------------------------|
| 7  | [#/P]-tangenten                         | Används som programtangent i kopieringsläget och för att ringa i faxläge.                                                                   |
| 8  | [C]-tangenten (Clear)                   | Används i kopierings-, nätverksskannings- och faxläget.                                                                                     |
| 9  | ● [SVART KOPIERINGSSTART]-<br>tangenten | Används för att göra svartvita kopior, skanna ett svartvitt<br>original i skannerläget och skanna ett original som ska<br>faxas i faxläget. |
| 10 | [CA]-tangenten (Clear All)              | Används i kopierings-, skanner- och faxläget.                                                                                               |
| 11 | ●●●● [FÄRGKOPIERA]-<br>tangenten        | Används för fullfärgs- eller enfärgskopior och för att skanna ett original i färg när nätverksskannerfunktionen används.                    |

# Huvudskärm i kopieringsläge

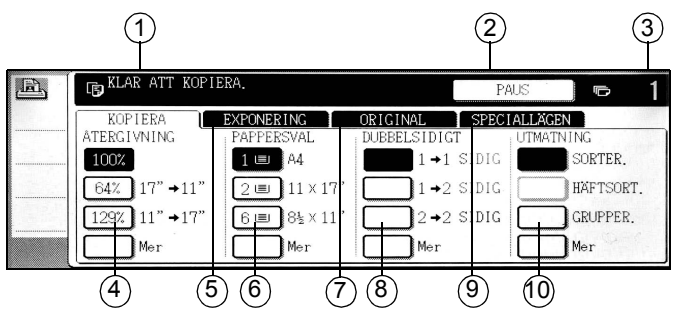

| Objekt |                                        | Beskrivning                                                                                                    |
|--------|----------------------------------------|----------------------------------------------------------------------------------------------------|
| 1      | Meddelandedisplay                      | Här visas meddelanden om grundstatus.                                                                                                    |
| 2      | Visningsområde för<br>[PAUS]-tangenten | När funktionen paus i kopiering är tillgänglig, visas [PAUS]-tangenten här.<br>När ett kopieringsjobb avbrutits med paus, visas [ÅNGRA]-tangenten här,<br>så att den kan användas för att avbryta det kopieringsjobb som är pausat. |
| 3      | Display för antal<br>kopior            | Visar det antal kopior du valt innan du trycker på [START], eller hur<br>många kopior som är kvar att göra sedan du tryckt på [START].                                                                                              |
| 4      | Display för<br>återgivning             | Används för att välja återgivning.                                                                                                    |
| 5      | Fliken Exponering                      | Använd denna flik för att justera exponeringen.                                                                                                    |
| 6      | Display för<br>pappersval              | Använd för att välja pappersformat. Här visas placering av<br>papperskassetter, formatet på papperet i kassetterna och den<br>ungefärliga mängden papper som finns i varje kassett (indikeras<br>med II).                           |
| 7      | Fliken Orginal                         | Tryck på denna flik för att manuellt ange originalets format.                                                                                                    |
| 8      | 2-sidig kopiering                      | Används för att välja inställningen för duplexkopiering.                                                                                                    |
| 9      | Fliken Speciallägen                    | Tryck för att visa skärmen Speciallägen.                                                                                                    |
| 10     | Displayen Utmatning                    | Används för att välja sortering, gruppering och häftning-sortering.                                                                                                    |

# Sätta i tonerkassetter

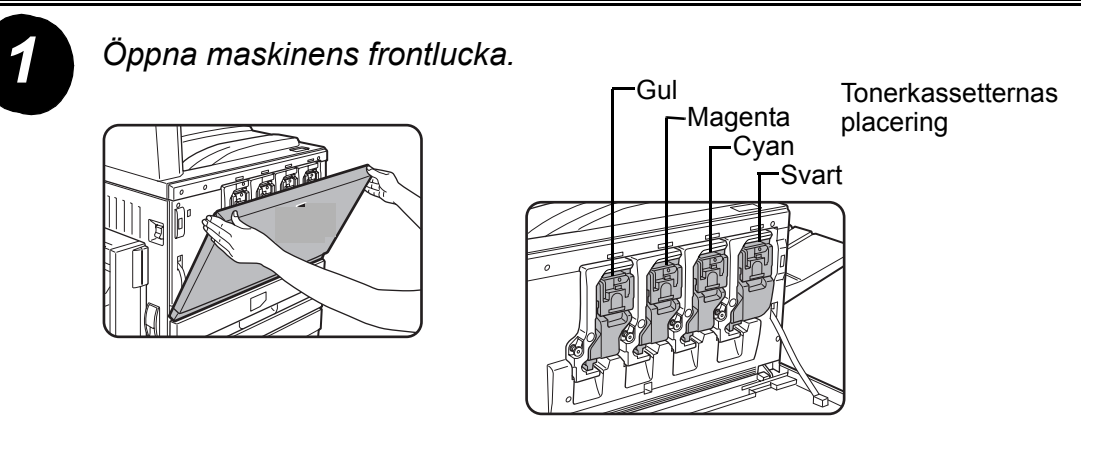

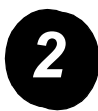

Lyft kassettens låsanordning upp mot dig.

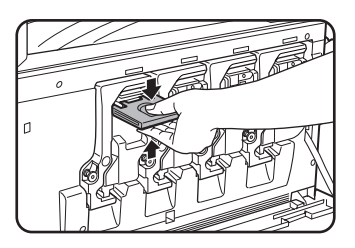

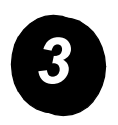

Ta upp den nya tonerkassetten ur sin förpackning och skaka den horisontellt 5 eller 6 gånger.

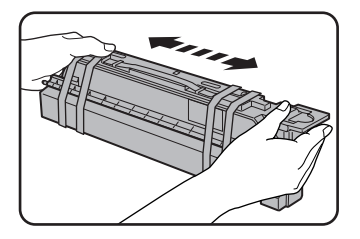

Skaka kassetten ordentligt så att tonern lösgörs och inte fastnar på kassettens insida.

Avlägsna den nya tonerkassettens skydd.

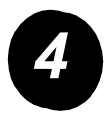

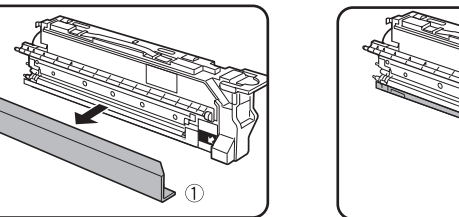

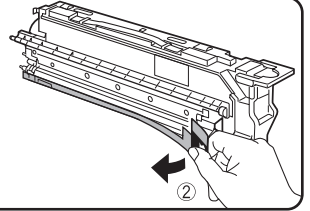

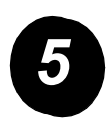

Sätt i den nya tonerkassetten.

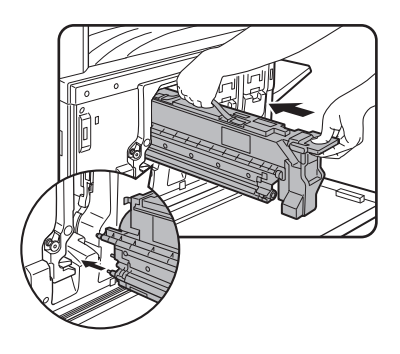

Justera isättningshålen som på bilden och skjut in kassetten på plats.

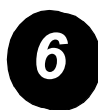

Skjut in kassetten tills den låses fast.

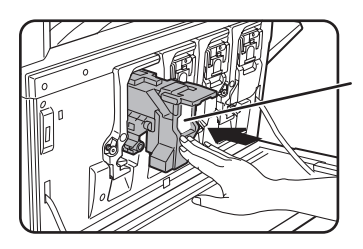

Rör inte det vita området på bilden när du skjuter in kassetten. Då kan låsanordningen falla ner.

7

Sätt tillbaka kassettens låsanordning i ursprungligt läge.

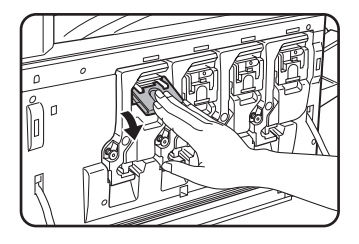

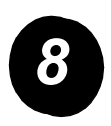

Upprepa steg 2 – 7 för de övriga tre kassetterna.

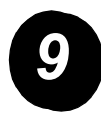

Stäng frontluckan.

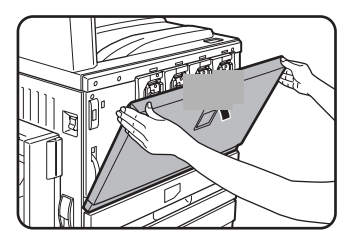

VARNING: Kasta inta tonerkassetten på öppen eld. Tonern kan läcka och orsaka brand.

VARNING: Tonerkassetter ska förvaras utom räckhåll för barn.

# Göra anslutningar

Använd dessa anvisningar för att göra de anslutningar som krävs för att installera maskinen.

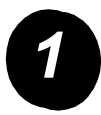

Anslutning med en nätverkskontakt.

Använd en skärmad nätkabel.

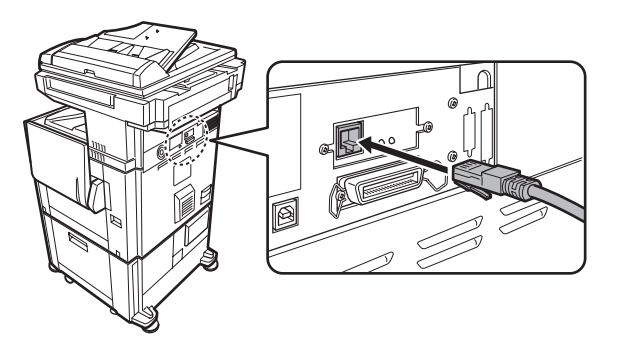

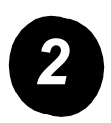

Anslutning med en USB-kabel.

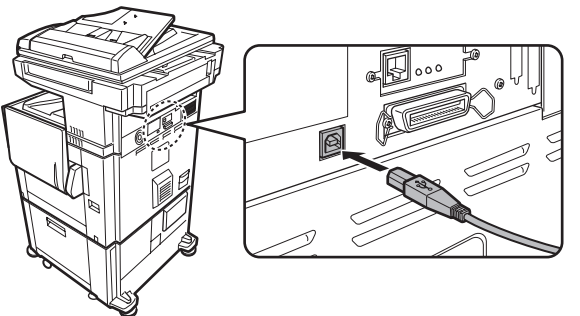

Använd en skärmad USB-kabel som uppfyller USB1.1standarderna.

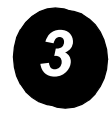

Anslutning med en parallellgränssnittskabel.

Använd en skärmad parallellgränssnittskabel som uppfyller följande standard:

IEEE-STD-1284-1994 ECP.

Anslutningstyp (på enheten): 36-stifts DDK 57LE-40360-730B (D29) honkontakt.

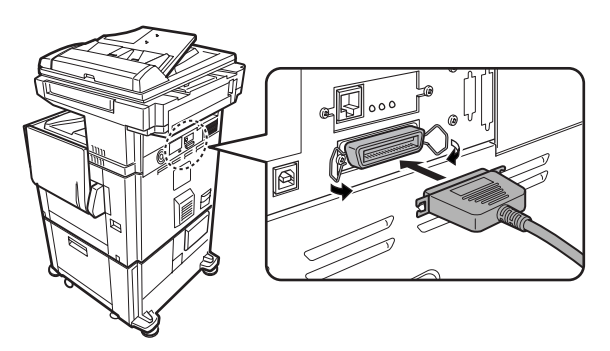

# Fylla på papper

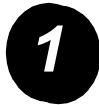

Dra ut önskad papperskassett.

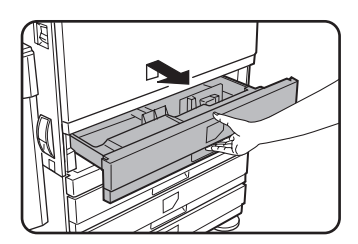

Dra försiktigt ut kassetten så långt det går.

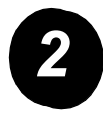

Justera pappersformatskenorna för pappersformatet.

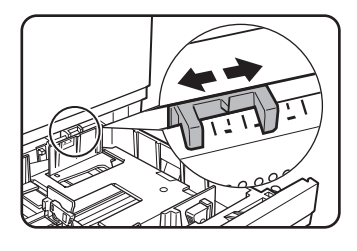

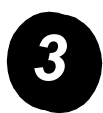

Justera glidskenorna A och B.

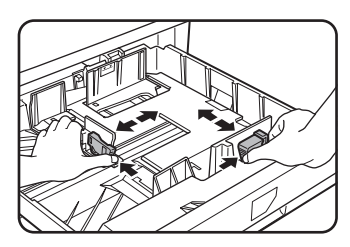

Tryck in deras låsanordningar och skjut dem till det pappersformat du ska fylla på.

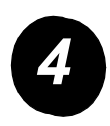

Fyll på papper i kassetten.

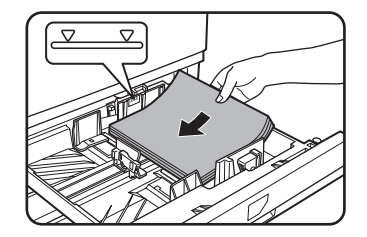

Fyll endast upp papper till maximumlinjen.

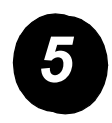

Skjut försiktigt in kassetten på plats i maskinen.

## Ställa in pappersformatet

- > Tryck på tangenten 🕅 [ANVÄNDARINSTÄLLNINGAR].
- > Tryck på tangenten [INSTÄLLN. FÖR KASSETT].
- > Välj papperskassett.
- > Välj den papperstyp som fyllts på i kassetten.
- > Tryck på [OK].

Använd följande anvisningar för att anpassa maskinen så den uppfyller de särskilda krav som du har.

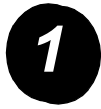

Tryck på tangenten [ANVÄNDARINSTÄLLNINGAR].

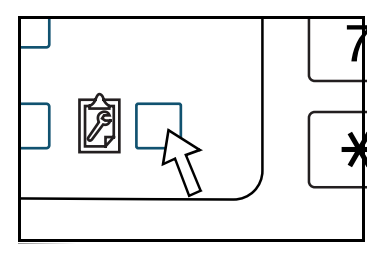

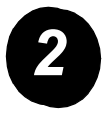

Tryck på tangenten för önskad inställning för att visa motsvarande skärm.

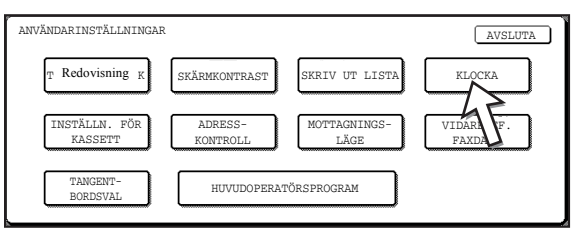

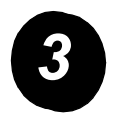

Använd tabellen med alternativ för Användarinställningar på sidan 16 för att anpassa inställningarna så att de uppfyller dina krav.

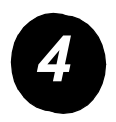

Tryck på [OK].

I följande tabell visas alla alternativ för Användarinställningar, inställningsval för varje alternativ och en beskrivning av varje alternativ. Använd anvisningarna på sidan 15 och informationen nedan för att anpassa maskinens inställningar så att de uppfyller de särskilda krav som du har.

| Alternativ                | Inställning                                                                                                    | Beskrivning                                                                                                    |
|---------------------------|----------------------------------------------------------------------------------------------------|----------------------------------------------------------------------------------------------------|
| Redovisning               | Ej tillämplig                                                                                                    | Visar maskinens serienummer och listar<br>det totala antalet utskrifter/kopior i färg<br>och svartvitt.                                                                                                    |
| Skärmkontrast             | Ljusare/mörkare                                                                                                    | Används för att justera kontrasten<br>på kontrollpanelens display.                                                                                                    |
| Skriv ut lista            | Testsida för skrivare<br>Skickar adresslista (Fax)<br>Skickar adresslista (scanner)                                                                                           | Används för att skriva ut en lista med<br>maskinens inställningar.                                                                                                    |
| Klocka                    | Datumformat<br>Inställning av sommar-/<br>vintertid                                                                                                    | Används för att ställa in datum och<br>klockslag på maskinens inbyggda klocka.                                                                                                    |
| Inställningar för kassett | Skriv ut, Faxa, Kopiera<br>Autoväxling mellan kassetter                                                                                                    | Används för att ställa in typ av papper,<br>pappersformat och autoväxling mellan<br>kassetter för varje kassett.                                                                                                    |
| Adresskontroll            | Fax: Ny adress/program,<br>Register över<br>användarinställningar,<br>F-kod faxminnesbox<br>Skanner: Ny adress,<br>Register över<br>användarinställningar,<br>E-postavsändare | Används för att lagra faxdestinationer<br>(faxnummer), grupper, minnesboxar och<br>användarregister. Om funktionen för<br>nätverksskanning är tillgänglig, kan även<br>e-postadresser, användarregister och<br>skanningavsändare lagras. |

| Alternativ             | Inställning                     | Beskrivning                                                                                                    |
|------------------------|---------------------------------|----------------------------------------------------------------------------------------------------|
| Mottagningsläge        | Automatisk mottagning           | Används för att konfigurera inställningarna                                                                                 |
|                        | Manuell mottagning              |                                                                                                    |
| Vidarebefordra faxdata | Ej tillämplig                   | Fax som tagits emot i minnet kan<br>vidarebefordras till en annan mottagare.                                                |
| Tangentbordsval        | Tangentbord 1: QWERTY           | När du använder fax- eller                                                                                                  |
|                        | Tangentbord 2: AZERTY           | hatverksskannerfunktionen kan du byta<br>bokstavstangenternas placering på                                                  |
|                        | Tangentbord 3: ABCDEF           | tangentbordet som används för lagring<br>och redigering av destinationer på<br>inmatningsskärmen med engelska<br>bokstäver. |
| Huvudoperatörsprogram  | Kontokontroll                   | Används för att få åtkomst till program                                                                                     |
|                        | Energisparläge                  | som används av huvudoperatören för<br>att konfigurera maskinens inställningar.                                              |
|                        | Inställningar för drift         |                                                                                                    |
|                        | Enhetsstyrning                  |                                                                                                    |
|                        | Kopieringsinställningar         |                                                                                                    |
|                        | Skrivarinställningar            |                                                                                                    |
|                        | Nätverksskannerinställningar    |                                                                                                    |
|                        | Skriv ut lista                  |                                                                                                    |
|                        | Ändring av<br>huvudoperatörskod |                                                                                                    |

## Installera skrivardrivrutinen och verktygen

Förfarandet för hur du installerar skrivardrivrutinen och verktygen som krävs för att använda maskinen som en skrivare finns förklarat i användarhandboken och systemadministrationshandboken till WorkCentre C226.

Det finns två sätt att installera skrivardrivrutinen: Med hjälp av installationsprogrammet på cd-skivan med WorkCentre C226 PCL-skrivardrivrutiner och verktyg för skrivar-/ nätverksinställningar, samt med hjälp av "guiden Lägg till skrivare".

För att kunna skriva ut från Macintosh-miljö krävs den extra PS-satsen.

### Installation med hjälp av installationsprogrammet

Vilka program som installeras och vad du måste göra under installationen varierar beroende på vilken version av Windows du kör och typen av anslutning till datorn. Se tabellen nedan, välj installationsförfarande som lämpar sig för din miljö och utför därefter de tillämpliga stegen på sidorna som följer.

| Windows-version<br>Typ av<br>skrivaranslutning | Windows XP/<br>Server 2003 | Windows 2000<br>Windows Me<br>Windows 98 |
|------------------------------------------------|----------------------------|------------------------------------------|
| LAN-kabelanslutning                            | Utför steg 1, 2 el         | ler 3 eller 4 och 8                      |
| USB-kabelanslutning                            | Utför steg 1, 5 och 8      | Utför steg 1, 6 och 8                    |
| Parallellkabelanslutning                       |                            | Utför steg 1, 7 och 8                    |

Windows 95 och Windows NT 4.0 stöds inte.

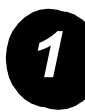

#### Sätt i cd-skivan.

- Sätt i cd-skivan med WorkCentre C226 PCL-skrivardrivrutiner och verktyg för skrivar-/nätverksinställningar i cd-enheten.
- > Om cd-skivan inte startar automatiskt kan du gå till Start-menyn, välja [Kör] och bläddra till cd-enheten. Välj [Setup] och klicka på [OK] eller [Öppna] för att starta installationen.
- > Försäkra dig om att du förstår innehållet i licensavtalet och klicka därefter på [Nästa].
- > Utför en av de följande installationerna för att göra en standardinstallation eller anpassad installation.

Installera skrivardrivrutinen (standardinstallation).

> Klicka på [Standardinstallering].

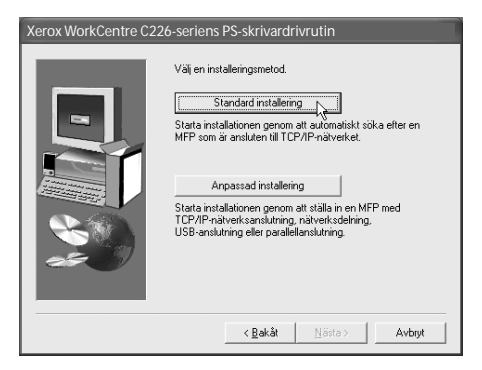

Datorn hittar de skrivare som är anslutna till nätverket. Välj enheten och klicka på [Nästa].

| /äljen MFP att insta | allera från listan. |               |                   |
|----------------------|---------------------|---------------|-------------------|
| Produktnamn          | Namn                | IP-adress     | MAC-adress        |
| Xerox WorkCentre     |                     | 10.36.128.226 | 08:00:11:80:08:07 |
|                      |                     |               | Sök               |

- > Läs innehållet i bekräftelsefönstret och klicka på [Nästa].
- Välj den skrivardrivrutin som ska installeras som standardskrivare och klicka på [Nästa].
- > Kontrollera innehållet i fönstret och klicka på [Nästa].

OBS! När du använder Windows 2000/XP/Server 2003

Om ett varningsmeddelande om Windows-logotypen eller digital signatur visas, ska du klicka på [Fortsätt ändå] eller [Ja].

- > När fönstret som slutför inställningen visas klickar du på [OK].
- > Klicka på [Avsluta].

#### Installera skrivardrivrutinen (anpassad installation)

> Klicka på [Anpassad installering].

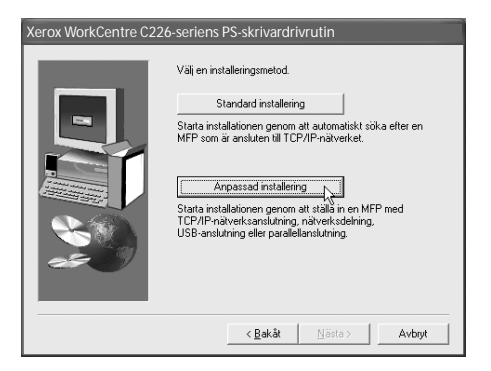

- > Välj [LPR-direktutskrift] och klicka på [Nästa].
- Datorn hittar de skrivare som är anslutna till nätverket. Välj enheten och klicka på [Nästa].
- För att ange IP-adress klickar du på [Ange adress], skriver in IP-adressen och klickar på [Sök].
- Läs innehållet i bekräftelsefönstret och klicka på [Nästa].
- Välj den skrivardrivrutin som ska installeras som standardskrivare och klicka på [Nästa].

| Produktnamn     | Namn | IP-adress     | MAC-adress        |
|-----------------|------|---------------|-------------------|
| erox WorkCentre |      | 10.36.128.226 | 08:00:1F:B0:CB:07 |
|                 |      |               |                   |
|                 |      |               |                   |
|                 |      |               |                   |
|                 |      |               |                   |
|                 |      |               |                   |
|                 |      |               |                   |
|                 |      |               |                   |
|                 |      |               |                   |
|                 |      |               |                   |

- > När fönstret med skrivarnamnet visas klickar du på [Nästa].
- > Om du tillfrågas om du vill installera skärmfonten väljer du ett svar och klickar på [Nästa].
- > Kontrollera innehållet i fönstret och klicka på [Nästa].
- > När fönstret som slutför inställningen visas klickar du på [OK].
- > Klicka på [Avsluta].

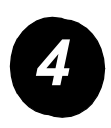

#### Använda enheten som delad skrivare via en server.

- > Klicka på [Anpassad installering].
- > Välj [Delad skrivare] och klicka på [Nästa].
- > Klicka på [Lägg till nätverksport].

| Xerox WorkCentre C22 | 6-seriens PS-skrivardrivrutin                         |
|----------------------|-------------------------------------------------------|
|                      | Klicka på den port som du vill använda för skrivaren. |
|                      | < Bakåt Nästa > Avbryt                                |

- > Välj delad nätverksskrivare och klicka på [OK].
- I fönstret för val av skrivarport kontrollerar du den delade nätverksskrivaren och klickar på [Nästa].
- Välj den modell som du använder och klicka på [Nästa].
- Välj den skrivardrivrutin som ska installeras som standardskrivare och klicka på [Nästa].
- När fönstret med skrivarnamnet visas klickar du på [Nästa].
- > Om du tillfrågas om du vill installera skärmfonten väljer du ett svar och klickar på [Nästa].
- > Kontrollera innehållet i fönstret och klicka på [Nästa].
- > När fönstret som slutför inställningen visas klickar du på [OK].
- > Klicka på [Avsluta].

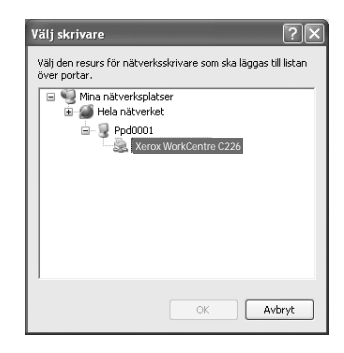

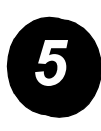

Installera programmet i Windows XP/Server 2003 [USB/parallellt gränssnitt).

> Klicka på [Anpassad installering].

| Xerox WorkCentre C22 | 6-seriens PS-skrivardrivrutin                                                                                                    |
|----------------------|----------------------------------------------------------------------------------------------------|
|                      | Väl en installeringsmetod. Standard installering Stata installering MFP som är ansluten till TCP/IP-nälverket.  Arspassad installering Stata installering en MFP med TCP/IP-nälverksarelutning, nälverksdehing, USB-onslutning eller paralellanslutning. |
|                      | < <u>₿</u> akåt <u>N</u> ästa⇒ Avbryt                                                                                                    |

- > Klicka på [Anslut till denna dator] och klicka på [Nästa].
- > Välj skärmfonten och klicka på [Nästa].
- Följ instruktionerna på skärmen för att installera skrivardrivrutinen. När fönstret som slutför inställningen visas klickar du på [OK].
- > Klicka på [Avsluta].
- > När meddelandet "Anslut nu gränssnittskabeln till datorn" visas klickar du på [OK].
- > Anslut enheten till datorn med en gränssnittskabel.

Om du använder en USB-kabel, kontrollera att enheten är påslagen och anslut sedan kabeln.

Om du använder en parallellkabel, stäng av både enheten och datorn och anslut sedan kabeln. Slå först på enheten och sedan datorn.

I "guiden Hittade ny maskinvara" väljer du "Installera programmet automatiskt (rekommenderas)" och klickar på [Nästa]. Följ instruktionerna på skärmen för att installera skrivardrivrutinen.

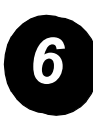

Installera programmet i Windows 98/Me eller Windows 2000 [USB-gränssnitt).

> Klicka på [Anpassad installering].

| Xerox WorkCentre C22 | 26-seriens PS-skrivardrivrutin                                                                          |  |  |
|----------------------|----------------------------------------------------------------------------------------------------|--|--|
|                      | Välj en installeringsmetod.                                                                             |  |  |
|                      | Standard installering                                                                                   |  |  |
|                      | Starta installationen genom att automatiskt söka efter en<br>MFP som är ansluten till TCP/IP-nätverket. |  |  |
|                      | Anpassad installering<br>Starta installationen genom att ställa in en MFP med                           |  |  |
|                      | TCP/IP-nätverksanslutning, nätverksdelning,<br>USB-anslutning eller parallellanslutning.                |  |  |
|                      |                                                                                                    |  |  |
|                      | < <u>B</u> akât <u>N</u> ästa⇒ Avbryt                                                                   |  |  |

- > Klicka på [Anslut till denna dator] och klicka på [Nästa].
- > Välj [USB]-gränssnittet och klicka på [Nästa].
- > Välj skärmfonten och klicka på [Nästa].
- Följ instruktionerna på skärmen för att installera skrivardrivrutinen. När fönstret som slutför inställningen visas klickar du på [OK].
- > När fönstret som slutför installationen visas klickar du på [Avsluta].
- > När meddelandet "Anslut nu gränssnittskabeln till datorn" visas klickar du på [OK].
- > Kontrollera att enheten är påslagen och anslut enheten till datorn med en USB-kabel.
- > Följ instruktionerna i plug-and-play-fönstret för att installera skrivardrivrutinen.

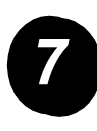

Installera programmet i Windows 95/98/Me eller Windows NT 4.0/2000 (parallellt gränssnitt).

> Klicka på [Anpassad installering].

| Xerox WorkCentre C22 | 6-seriens PS-skrivardrivrutin                                                                                                    |
|----------------------|----------------------------------------------------------------------------------------------------|
|                      | Välj en installeringsmetod.                                                                                                    |
|                      | Standard installering                                                                                                    |
|                      | Starta installationen genom att automatiskt söka efter en<br>MFP som är ansluten till TCP/IP-nätverket.                                                               |
|                      | Arpassad installering<br>Stata installationen genom at tabli in en MFP med<br>TCP/IP-näverk sanstuhring, näverksdekring,<br>USB-anstuhning eller parallellanstuhring. |
|                      | < <u>₿</u> akåt <u>N</u> ästa⇒ Avbryt                                                                                                    |

- > Klicka på [Anslut till denna dator] och klicka på [Nästa].
- > Välj [Parallell]-gränssnittet och klicka på [Nästa].
- > Välj [LPT1] som skrivarport och klicka på [Nästa]
- > Välj den modell som du använder och klicka på [Nästa].
- > Kontrollera innehållet i fönstret och klicka på [Nästa].
- Välj den skrivardrivrutin som ska installeras som standardskrivare och klicka på [Nästa].
- > Skriv in önskat skrivarnamn och klicka på [Nästa].
- > Välj skärmfonten och klicka på [Nästa].
- Följ instruktionerna på skärmen för att installera skrivardrivrutinen. När fönstret som slutför inställningen visas klickar du på [OK].
- > När fönstret som slutför installationen visas klickar du på [Avsluta].
- > När meddelandet "Anslut nu gränssnittskabeln till datorn" visas klickar du på [OK].
- Stäng av både enheten och datorn och anslut sedan parallellkabeln. Slå först på enheten och sedan datorn.

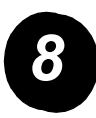

Testutskrift.

Säkerställ att Xerox WorkCentre C226 har installerats rätt genom att skriva ut en testutskrift från arbetsstationen.

### Installera skrivardrivrutinen med hjälp av "guiden Lägg till skrivare"

Installation av skrivardrivrutinen med hjälp av "guiden Lägg till skrivare" utförs med grundläggande Windows-procedurer.

- > Starta Windows.
- Sätt i cd-skivan med WorkCentre C226 PCL-skrivardrivrutiner och verktyg för skrivar-/nätverksinställningar i cd-enheten.
- > Klicka på [Start], sedan på [Kontrollpanelen], [Skrivare och annan maskinvara] och slutligen på [Skrivare och fax].
- > Klicka på [Lägg till skrivare] i [Skrivaraktiviteter].
- > Följ instruktionerna på skärmen.

### Avinstallera skrivardrivrutiner och skrivarfunktioner

När du avinstallerar en skrivardrivrutin som installerats med guiden Lägg till skrivare, ska du högerklicka på den skrivare som ska tas bort i "Skrivare" i "Kontrollpanelen" och välja [Ta bort]. När du avinstallerar en skrivardrivrutin som installerats med hjälp av installationsprogrammet, Xerox Printer Administration Utility eller Xerox Printer Status Monitor, använder du "Lägg till/ta bort program" i Kontrollpanelen. Använd vanliga Windows-procedurer i alla dessa fall.

# Använda maskinen

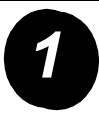

#### Kopiera.

> Placera originalen i DADF-facket eller placera ett original på dokumentglaset.

.....

B KLAR ATT KOPIERA

- > Tryck på tangenten <sup>[]</sup> [KOPIERA].
- > Välj önskad Återgivning.
- > Välj inställning för Pappersval.
- Välj inställning för Dubbelsidig kopiering.
- > Välj önskad Utmatning.
- > Välj önskad Exponeringsinställning.
- > Kontrollera att formatet för originalet är korrekt inställt.
- > Välj önskade Speciallägen.
- > Använd siffertangenterna för att ange önskat antal kopior.
- > Tryck på tangenten ●●●● [FÄRGKOPIERINGSSTART] eller ○● [SVART KOPIERINGSSTART].

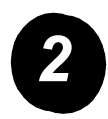

#### Skriva ut.

- Tryck på A [UTSKRIFT]-tangenten för att visa skrivarens grundskärm.
- > Välj önskad utskrift.
- Använd siffertangenterna för att ange det 5-siffriga lösenordet.
- > Ställ in önskat antal utskrifter.
- > Tryck på tangenten [SKRIV UT OCH RADERA DATA] eller [SKRIV UT OCH SPARA DATA].

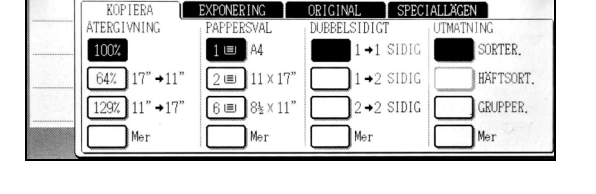

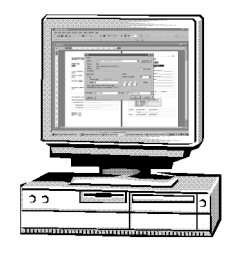

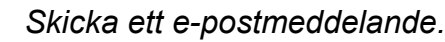

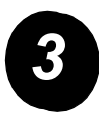

> Tryck på tangenten ⊕/ [SKANNA] för att aktivera skannerläget (ljus på).

- > Lägg i originalet.
- > Kontrollera originalets format.
- > Vid behov trycker du på tangenten [UPPLÖSNING] för att justera inställningen för upplösning.
- > Vid behov trycker du på tangenten [EXPONERING] för att justera exponeringsinställningen.
- > Vid behov trycker du på tangenten [FILFORMAT] för att välja filformat.
- > Tryck på tangenten [AVSÄNDARLISTA].
- > Tryck på en tangent för att välja en avsändare.
- > Tryck på [OK].
- > Tryck på tangenten [ADRESSREGISTER].
- > Tryck på den önskade destinationens snabbvalstangent.
- ≻ Tryck på tangenten ●●●● [FÄRGKOPIERINGSSTART] eller ○● [SVART KOPIERINGSSTART].

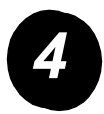

### Faxsändning.

- Tryck på tangenten
   (SKANNA) för att aktivera faxläget.
- > Lägg i originalet.
- Tryck på tangenten [ORIGINAL] för att ange originalets format.

| REDO ATT SKICK                                                   | A. | HÖGTALARE                                         | ÅTERUPPRINGN.                                      |
|------------------------------------------------------------------|----|---------------------------------------------------|----------------------------------------------------|
| AUTO<br>EXPONERING<br>STANDARD<br>UPPLÖSNING<br>AUTO<br>ORIGINAL |    | FAXMINNE:100%<br>TTOM. MOTTAGNING<br>SPECIALLÅGEN | ADRESS-<br>REGISTER<br>DELADRESS<br>ADRESSÖVERSIKT |

- > Vid behov trycker du på tangenten [UPPLÖSNING] för att justera inställningen för upplösning.
- > Vid behov trycker du på tangenten [EXPONERING] för att justera exponeringsinställningen.
- > Mata in faxnumret med siffertangenterna.
- > Tryck på tangenten ○● [SVART KOPIERINGSSTART] för att slå faxnumret.

Om du behöver hjälp under eller efter produktinstallationen kan du besöka Xerox webbplats för online-lösningar och support.

#### http://www.xerox.com

Om du behöver ytterligare hjälp är du välkommen att ringa våra experter på *Xerox Welcome Center* eller kontakta den lokala återförsäljaren. Om du ringer ombeds du uppge maskinens serienummer. Använd utrymmet nedan för att notera maskinens serienummer:

# \_\_\_\_\_

För att visa maskinens serienummer trycker du på tangenten [ANVÄNDARINSTÄLLNINGAR] i kontrollpanelen och därefter trycker du på tangenten [REDOVISNING].

Telefonnummer till *Xerox Welcome Center* eller den lokala återförsäljaren tillhandahålls när maskinen installeras. Anteckna telefonnumren i utrymmet nedan så att de är lättillgängliga om du behöver använda dem vid ett senare tillfälle.

#### Telefonnummer till Xerox Welcome Center eller lokal återförsäljare